## راهنمایی ثبت نام در سامانه ساجا ( آموزش غیرحضوری)

۱- ثبت نام آموزش غیرحضوری در سامانه ساجا به آدرس اینترنتی Esaja-asnaf.ir امکان پذیر می باشد .
۲- در ابتدا کلید ثبت نام در صفحه اصلی را کلیک نموده و وارد صفحه ثبت نام می شوید.

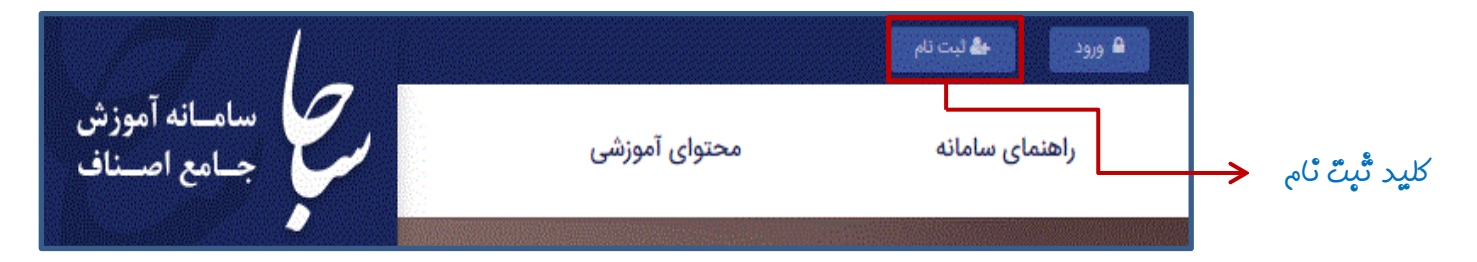

۳ – پس از ورود به صفحه ثبت نام مراحل ۱ تا ۳ را انجام دهید .

|                             | 3 2 1<br>3 مرحله 1 مرحله 2 مرحله 1                |  |
|-----------------------------|---------------------------------------------------|--|
| 🗕 (تیماد په ځود در این قسمت | <b>ثبت نام</b><br>آرایشگران و پیرایشگران مردانه ▼ |  |
| ائتھاہ ٹمایید.              | نام                                               |  |
|                             | نام خانوادگی                                      |  |
|                             | كدملي                                             |  |
|                             | بعدى                                              |  |

۴- پس از تکمیل مرحله ۳ و پرداخت اینترنتی سامانه کدپیگیری و همچنین نام کاربری و رمز عبور جهت استفاده از امکانات سایت در اختیار شما قرار می دهد . (کدپیگیری – نام کاربری و رمز عبور خود را تا دریافت گواهی نزد خود نگه دارد )

**کدملی =** نام کاربری

شماره موبایل = رمز عبور

۵- در این مرحله مجدداً وارد صفحه اصلی سامانه ساجا شده و کلید ورود را کلیک نمایید .

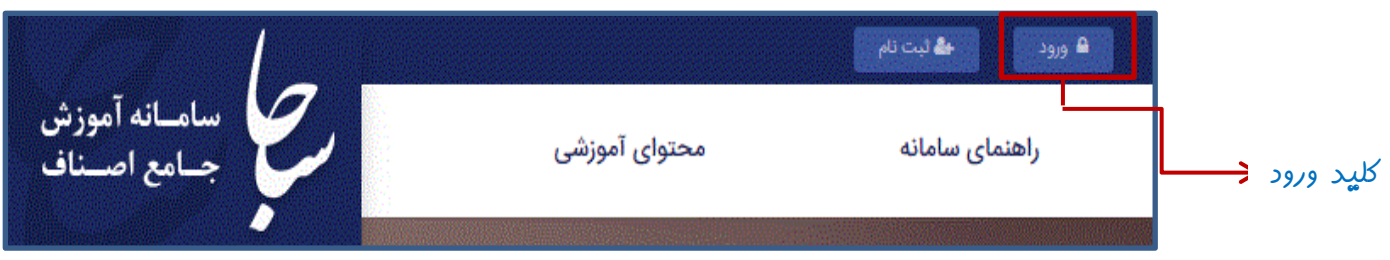

۶- نام کاربری و رمز عبور خود را وارد نموده ،کلید ورود را کلیک نمایید .

۷- پس از آن ورود به صفحه شخصی خود از امکانات آن استفاده نمائید.

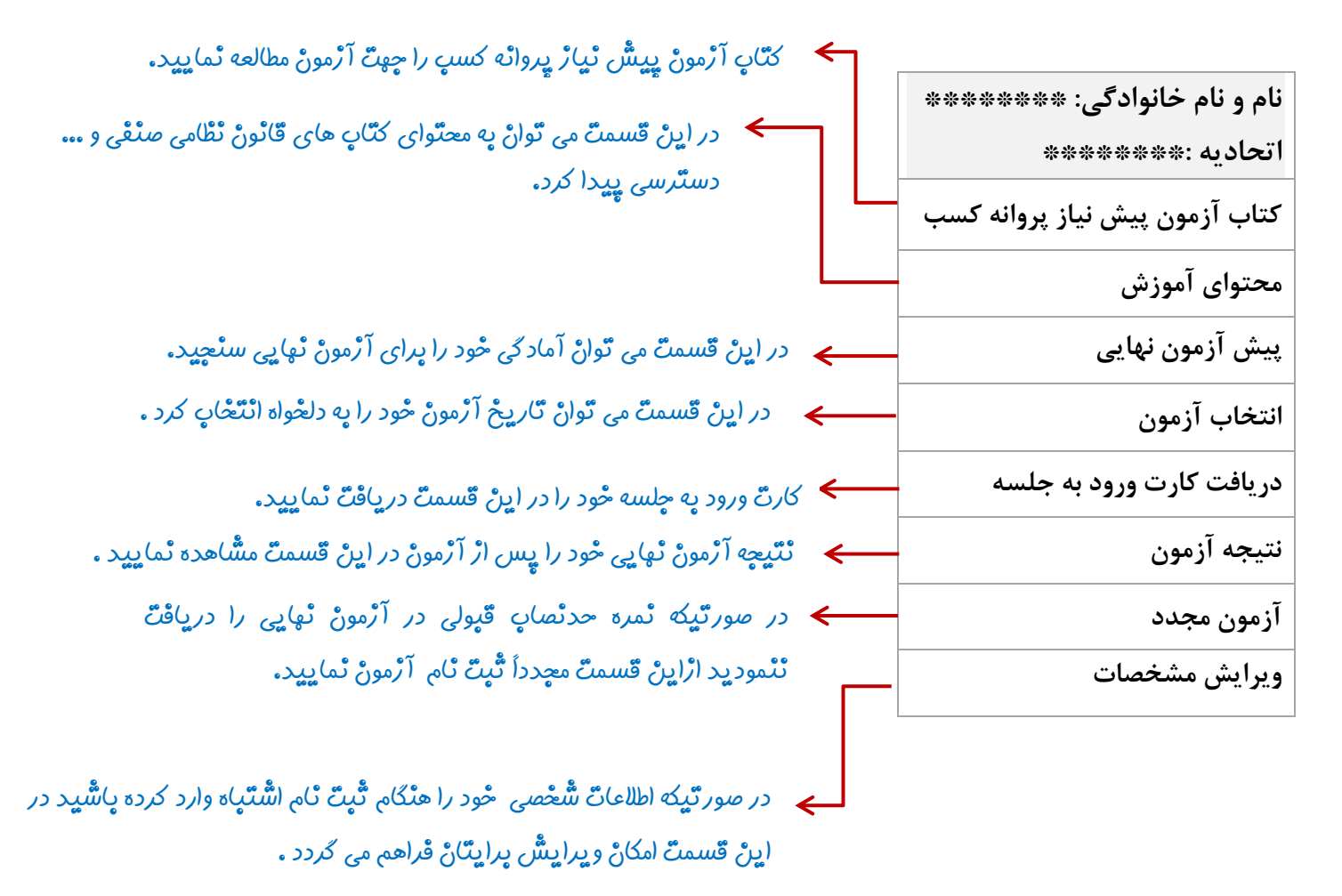